# miOttawa Department of **Public Health**

# Online Communicable Disease Reporting QUICK REFERENCE GUIDE

This guide provides instructions for how to register and quick tips for using the Facility Weekly Report of Communicable Diseases to Ottawa County Department of Public Health. Facilities will report total patient visits, total weekly cases of influenza-like illness and gastroenteritis, and total weekly positive rapid flu test results by type.

How to Register ..... page 1

Tips for Weekly Reporting...... page 2

#### How To Register New Users

- 1. Open your browser and go to: <u>https://www.miottawa.org/CDReporting/</u>
- 2. Click on Register to Use Communicable Disease Reporting
- 3. Enter the first name, last name & e-mail address of the person who will be doing weekly facility reports
- 4. In the Organization Types drop-down, select your healthcare facility type as shown below

|            |   | Organization Types:                                                               | -    | Organization:         |
|------------|---|-----------------------------------------------------------------------------------|------|-----------------------|
|            |   | Select Organization Type 🔹                                                        |      | Select Organization 🔹 |
|            |   | Select Organization Type<br>Camp<br>College/University<br>Health Dept<br>Hospital |      |                       |
| Select one |   | Licensed Childcare<br>LTC/Assisted Living<br>Physician's Office                   |      |                       |
|            | > | School<br>Urgent Care                                                             | UNTY |                       |

5. If this is the first time registering for your health care facility, select OTHER in the Organization drop-down and additional fields will appear. Fill in your facility name, address and the phone/fax number for contacting the reporter, as shown below. Do not fill in New Organization ID. Once your registration is approved, you will receive a confirmation email with username and temporary password. At your first login, you will be prompted to reset your password.

| Organization:        |   |                |
|----------------------|---|----------------|
| OTHER                | * | If new, select |
| New Organization:    |   | OTHER          |
|                      |   |                |
| New Organization ID: |   |                |
| Ignore this field    |   |                |
| Address:             |   |                |
| Street 1             |   |                |
| Street 2             |   |                |
| City Zip             |   |                |
| Phone:               |   |                |
| (###) ###-#####      |   |                |
| Fax:                 |   |                |
| (###) ###-#####      |   |                |
| Register             |   |                |

6. If your facility has already registered, find and select it in the Organization drop-down alphabetized list.

### How To Report Each Week

- 1. Report by end of day Monday for the prior week (Sunday to Saturday)
- 2. Open your browser and go to https://www.miottawa.org/CDReporting/ OR use the link in Friday's reminder email
- 3. Login with Username and Password
- 4. Fill out each applicable field on the Communicable Disease Reporting page and "Submit"
- 5. You will receive confirmation of your report

## **Communicable Disease Reporting**

Facility Weekly Report to Ottawa County Department of Public Health

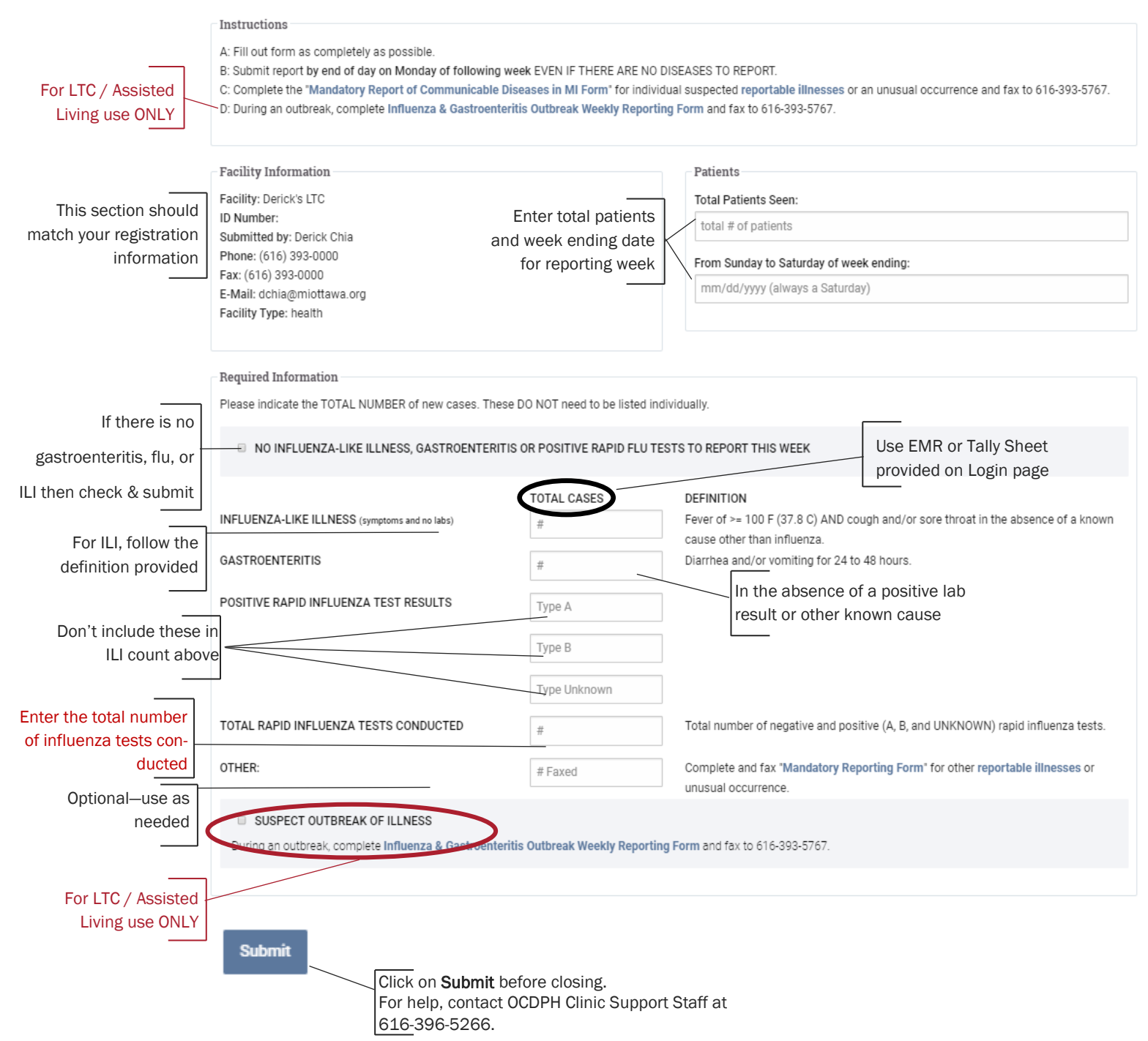